## Veritas NetBackup™ スター トガイド

リリース 8.1

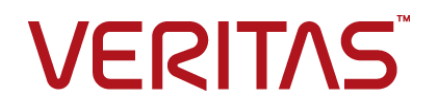

### Veritas NetBackup™ スタートガイド

最終更新日: 2017-11-03

#### 法的通知と登録商標

Copyright © 2017 Veritas Technologies LLC. All rights reserved.

Veritas、Veritas ロゴ、NetBackup は Veritas Technologies LLC または同社の米国とその他の国 における関連会社の商標または登録商標です。その他の会社名、製品名は各社の登録商標また は商標です。

この製品には、サードパーティ(「サードパーティプログラム」)の所有物であることをベリタスが示す 必要のあるサードパーティソフトウェアが含まれている場合があります。サードパーティプログラムの 一部は、オープンソースまたはフリーソフトウェアライセンスで提供されます。本ソフトウェアに含まれ る本使用許諾契約は、オープンソースまたはフリーソフトウェアライセンスでお客様が有する権利ま たは義務を変更しないものとします。このベリタス製品に付属するサードパーティの法的通知文書は 次の場所で入手できます。

#### https://www.veritas.com/about/legal/license-agreements

本書に記載されている製品は、その使用、コピー、頒布、逆コンパイルおよびリバースエンジニアリ ングを制限するライセンスに基づいて頒布されます。 Veritas Technologies LLC からの書面による 許可なく本書を複製することはできません。

本書は、現状のままで提供されるものであり、その商品性、特定目的への適合性、または不侵害の 暗黙的な保証を含む、明示的あるいは暗黙的な条件、表明、および保証はすべて免責されるものと します。ただし、これらの免責が法的に無効であるとされる場合を除きます。Veritas Technologies LLCは、本書の提供、内容の実施、また本書の利用によって偶発的あるいは必然的に生じる損害 については責任を負わないものとします。本書に記載の情報は、予告なく変更される場合がありま す。

ライセンス対象ソフトウェアおよび資料は、FAR 12.212の規定によって商業用コンピュータソフトウェアと見なされ、場合に応じて、FAR 52.227-19「Commercial Computer Software - Restricted Rights」、DFARS 227.7202、「Commercial Computer Software and Commercial Computer Software Documentation」、その後継規制の規定により制限された権利の対象となります。業務用またはホスト対象サービスとしてベリタスによって提供されている場合でも同様です。米国政府によるライセンス対象ソフトウェアおよび資料の使用、修正、複製のリリース、実演、表示または開示は、本使用許諾契約の条項に従ってのみ行われるものとします。

Veritas Technologies LLC 500 E Middlefield Road Mountain View, CA 94043

http://www.veritas.com

### テクニカルサポート

テクニカルサポートは世界中にサポートセンターを設けています。すべてのサポートサービスは、お客様のサポート契約およびその時点でのエンタープライズテクニカルサポートポリシーに従って提供されます。サポートサービスとテクニカルサポートへの問い合わせ方法については、次の弊社のWebサイトにアクセスしてください。

#### https://www.veritas.com/support/ja\_JP.html

次の URL でベリタスアカウントの情報を管理できます。

#### https://my.veritas.com

既存のサポート契約に関する質問については、次に示す地域のサポート契約管理チームに電子メールでお問い合わせください。

世界全域(日本を除く)

CustomerCare@veritas.com

Japan (日本)

CustomerCare\_Japan@veritas.com

#### マニュアル

マニュアルの最新バージョンがあることを確認してください。各マニュアルには、2 ページに最終更 新日付が記載されています。最新のマニュアルは、次のベリタス Web サイトで入手できます。

https://sort.veritas.com/documents

### マニュアルに対するご意見

お客様のご意見は弊社の財産です。改善点のご指摘やマニュアルの誤謬脱漏などの報告をお願 いします。その際には、マニュアルのタイトル、バージョン、章タイトル、セクションタイトルも合わせて ご報告ください。ご意見は次のアドレスに送信してください。

#### NB.docs@veritas.com

次のベリタスコミュニティサイトでマニュアルの情報を参照したり、質問することもできます。

http://www.veritas.com/community/ja

## ベリタスの Service and Operations Readiness Tools (SORT) の表示

ベリタスの Service and Operations Readiness Tools (SORT) は、時間がかかる管理タスクを自動化および簡素化するための情報とツールを提供する Web サイトです。製品によって異なりますが、SORT はインストールとアップグレードの準備、データセンターにおけるリスクの識別、および運用効率の向上を支援します。SORT がお客様の製品に提供できるサービスとツールについては、次のデータシートを参照してください。

https://sort.veritas.com/data/support/SORT\_Data\_Sheet.pdf

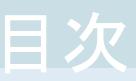

| NetBackup スター | トカイト                                              | . 5 |
|---------------|---------------------------------------------------|-----|
| Net           | tBackup について                                      | . 5 |
|               | NetBackup システムの動作                                 | . 6 |
|               | NetBackup システムを環境に合わせて動作させる方法                     | . 7 |
| Net           | tBackup ソフトウェアの入手について                             | . 7 |
|               | NetBackup メディアキットについて                             | . 7 |
|               | NetBackup の電子ソフトウェア配布 (ESD) イメージについて              | . 9 |
|               | NetBackup のマニュアルについて                              | . 9 |
|               | NetBackup のライセンスの要件について                           | . 9 |
| Ver           | itas Services and Operations Readiness Tools について | 10  |
| SO            | RT の新規インストールのための推奨手順                              | 11  |
| SO            | RT のアップグレードのための推奨手順                               | 15  |
| UN            | IX および Linux のインストールおよびアップグレード要件                  | 17  |
| Wir           | ndows および Windows クラスタのインストールおよびアップグレード要          |     |
|               | 件                                                 | 21  |
| Net           | tBackup 8.1 のバイナリサイズの要件                           | 26  |
| Net           | tBackup インストールの準備方法                               | 27  |
| Net           | tBackup の構成について                                   | 28  |
| Net           | tBackup マスターサーバー Web サーバーのユーザーとグループの作             |     |
|               | 成                                                 | 29  |
| Net           | tBackup マニュアルの入手方法                                | 31  |

# NetBackup スタートガイド

### NetBackup について

NetBackupは、さまざまなプラットフォームに対して、完全かつ柔軟なデータ保護ソリューションを提供します。対象となるプラットフォームには、Microsoft Windows、UNIX、Linuxシステムなどが含まれます。

NetBackup では、コンピュータ上に存在するファイル、フォルダまたはディレクトリ、ボ リュームまたはパーティションをバックアップ、アーカイブおよびリストアすることができま す。

NetBackup には、次のサーバーおよびクライアントソフトウェアが含まれます。

- サーバーソフトウェアは、ストレージデバイスを管理するコンピュータ上に存在します。
  - マスターサーバーでは、バックアップ、アーカイブおよびリストアが管理されます。
     マスターサーバーで構成したバックアップポリシーによって、バックアップするコン ピュータ(クライアント)やファイルが決まります。また、NetBackup で使用されるメ ディアやデバイスを選択します。マスターサーバーに NetBackup カタログが格納 されます。このカタログには、NetBackup バックアップおよび構成の情報を含む 内部データベースが含まれます。
  - メディアサーバーでは、メディアサーバーに接続されているストレージデバイスを NetBackup で使用可能にすることによって、追加のストレージが提供されます。 また、メディアサーバーを使用すると、ネットワークの負荷を分散させることによっ てパフォーマンスを向上できます。メディアサーバーは、デバイスホストとも呼ばれ ます。
- クライアントソフトウェアは、バックアップを行うデータが存在するコンピュータにインストールします。(また、クライアントソフトウェアはサーバーにも含まれており、サーバーのバックアップを行うことができます。)

また、NetBackupでは、複数のサーバーが連携して動作するように、1台のNetBackupマスターサーバーの管理下でサーバーが制御されます(図1を参照)。

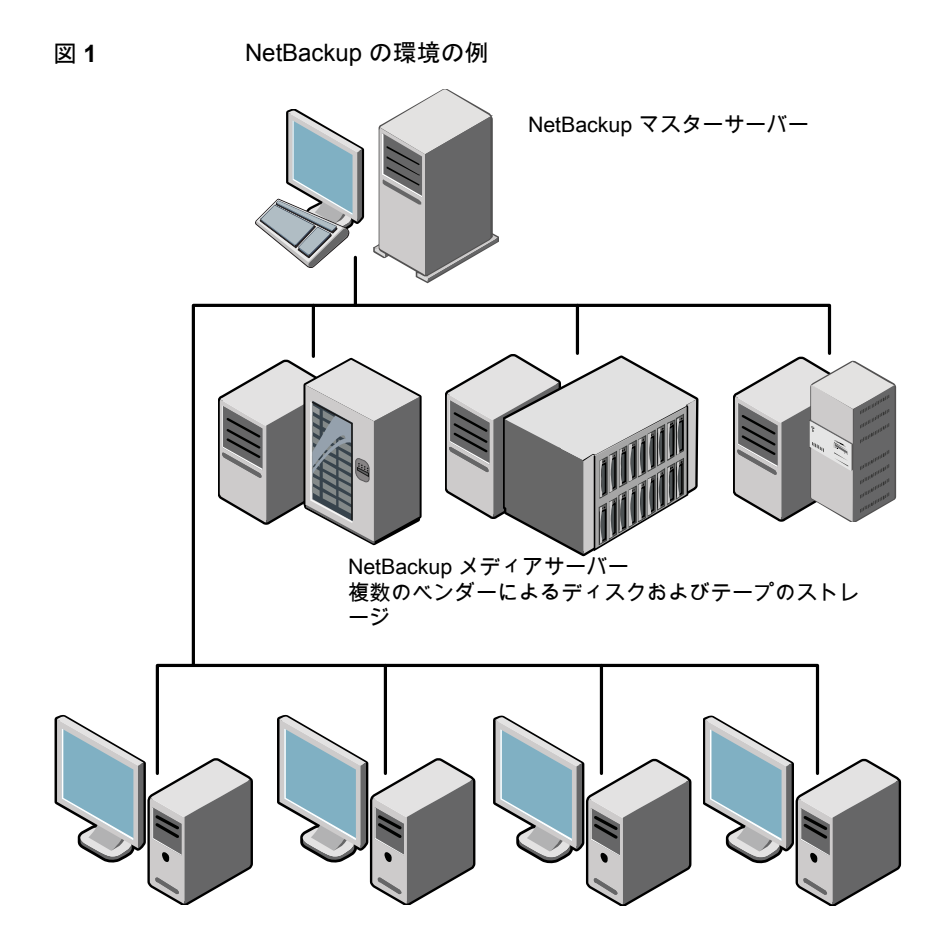

NetBackup クライアント

**p.10**の「Veritas Services and Operations Readiness Tools について」を参照してください。

### NetBackup システムの動作

バックアップまたはアーカイブ中に、クライアントは、ネットワークを介して NetBackup サーバーにバックアップデータを送信します。NetBackup サーバーは、バックアップポリシーで指定された形式のストレージを管理します。

ユーザーは、リストア中に、リカバリするファイルおよびディレクトリを表示して選択できま す。選択したファイルおよびディレクトリは NetBackup によって検索され、クライアントの ディスクにリストアされます。リストアについて詳しくは『NetBackup バックアップ、アーカイ ブおよびリストアスタートガイド』を参照してください。

### NetBackup システムを環境に合わせて動作させる方法

バックアップを行うタイミングは、ポリシーによって決定されます。ポリシーには、NetBackup クライアント(サーバー主導バックアップ)の自動的な無人バックアップのスケジュールを 設定できます。また、ポリシーには、ファイルのバックアップおよびリストアを手動で実行可 能な時間帯を定義できます(ユーザー主導の操作)。ポリシーについて詳しくは『NetBackup 管理者ガイド Vol. 1 UNIX、Windows および Linux』を参照してください。

NetBackup 管理者は、ネットワーク内のクライアントに対して、定期的またはカレンダー を基準として自動的な無人バックアップを実行するスケジュールを設定できます。バック アップを適切にスケジュールすることで、一定期間にわたって計画的に完全なバックアッ プを実行し、ネットワークの使用頻度が高い時間帯を避けて通信量を最適化することが できます。

バックアップには、完全または増分を指定できます。完全バックアップでは、すべてのクラ イアントファイルがバックアップされます。増分バックアップでは、前回のバックアップ以 降に変更されたファイルのみがバックアップされます。

NetBackupの管理者によって許可されている場合、ユーザーは、自分のコンピュータからファイルのバックアップ、リストアまたはアーカイブを行うことができます。(アーカイブ操作では、正常にバックアップが完了すると、元のファイルがソースディスクから削除されます。)

### NetBackup ソフトウェアの入手について

NetBackup 8.1 は次の形式で入手可能です。

- DVDメディアキット すべての必要なソフトウェアとマニュアルファイルは複数のDVDで提供されます。
   p.7の「NetBackupメディアキットについて」を参照してください。
- 電子ソフトウェア配布 (ESD) イメージ
   MyVeritas Web サイトにある DVD イメージファイルをダウンロードできます。
   p.9 の「NetBackup の電子ソフトウェア配布 (ESD) イメージについて」を参照してください。

### NetBackup メディアキットについて

メディアキットは各々のサポート対象の UNIX プラットフォームまたはオペレーティングシ ステム用の DVD と Windows 用の 1 枚の DVD を含んでいます。各 DVD のラベルに は、内容についての簡潔な説明が記載されています。キットの印刷資料は、『NetBackup スタートガイド』を含んでいます。 表 1 は各 DVD の内容を記述します。

表1 NetBackup 8.1 DVD の内容

| プラットフォーム <b>OS</b>         | 内容                                                                                                   |
|----------------------------|----------------------------------------------------------------------------------------------------|
| AIX 64 ビット                 | サーバーとサポート対象のオプション                                                                                    |
| HP-UX IA64                 | サーバーとサポート対象のオプション                                                                                    |
| Linux RedHat x86_64        | サーバーとサポート対象のオプション                                                                                    |
| Linux SUSE x86_64          | サーバーとサポート対象のオプション                                                                                    |
| Solaris SPARC64            | サーバーとサポート対象のオプション                                                                                    |
| Solaris x86-64             | サーバーとサポート対象のオプション                                                                                    |
| Windows の場合                | <ul> <li>サーバーとサポート対象のオプション</li> <li>すべての x64 クライアント</li> </ul>                                       |
| Linux zSeries RedHat x64   | メディアサーバーとサポート対象のオプション                                                                                |
| Linux zSeries SUSE x64     | メディアサーバーとサポート対象のオプション                                                                                |
| UNIX クライアント1               | <ul> <li>AIX</li> <li>HP PA-RISC および IA64</li> <li>Solaris SPARC および X86</li> </ul>                  |
| UNIX クライアント 2              | すべての Linux プラットフォーム                                                                                  |
| LiveUpdate 形式 1 のクライアント    | <ul> <li>AIX</li> <li>HP IA64</li> <li>すべての Linux プラットフォーム</li> <li>Solaris SPARC および X86</li> </ul> |
| LiveUpdate 形式 2 のクライアント    | <ul> <li>HP PA-RISC</li> <li>すべての Windows プラットフォーム</li> </ul>                                        |
| Windows O OpsCenter        | すべての Windows プラットフォーム                                                                                |
| UNIX または Linux の OpsCenter | すべての UNIX または Linux プラットフォーム                                                                         |
| OpenVMS (CD 形式)            | OpenVMS の NetBackup クライアント                                                                           |

メモ: ESX の NetBackup vCenter プラグインは MyVeritas のダウンロードサイトから電 子的に利用可能です。このプラグインは保守契約の下でお客様が自由に利用できます。 MyVeritas ダウンロードサイトへのアクセス情報を記載した電子メールは NetBackup 7.6.1 が一般に利用可能になったときに送信されました。詳細情報を参照できます。

**p.9**の「NetBackup の電子ソフトウェア配布 (ESD) イメージについて」を参照してください。

### NetBackup の電子ソフトウェア配布 (ESD) イメージについて

NetBackup 8.1 の ESD イメージは MyVeritas の Web ページからダウンロード可能で す。イメージは 1.8G のサイズ制限に従っています。

ESD のダウンロードを正しく行うために、一部の製品イメージがより小さく管理しやすい ファイルに分割されています。ファイルを解凍する前に、1 of 2、2 of 2 として識別で きる分割されたイメージファイルを最初に結合する必要があります。MyVeritas 上の Download Readme.txt ファイルには、ファイルを結合する方法が記述されています。

p.7 の「NetBackup ソフトウェアの入手について」を参照してください。

p.7 の「NetBackup メディアキットについて」を参照してください。

### NetBackup のマニュアルについて

NetBackup のマニュアルは DVD や ESD イメージに含まれていません。次の Web サ イトから NetBackup のマニュアルにアクセスしてダウンロードすることができます。

http://www.veritas.com/docs/DOC5332

PDF ファイルのマニュアルを表示するには、Adobe Acrobat Reader が必要です。次の URL の Adobe Web サイトからこの製品をダウンロードできます。

http://www.adobe.com

ベリタスは、Adobe Acrobat Reader のインストールおよび使用についての責任を負い ません。

#### NetBackup のライセンスの要件について

NetBackup マスターサーバーまたはメディアサーバーのソフトウェアをインストールする には、NetBackup 製品のライセンスを入力する必要があります。

ライセンスを入手するには、NetBackup製品を発注するときにライセンスのSKUを発注 する必要があります。

発注後、ベリタス社は次の情報を含むライセンス証明書を添付した電子メールを送信します。

| 購入済みの NetBackup のライ<br>センスのリスト               | このリストは発注した製品のライセンスすべてを含んでいます。<br>安全な場所にこのリストを保管してください。テクニカルサポート<br>に問い合わせる場合に、製品のライセンスが必要になることがあ<br>ります。                                                      |
|----------------------------------------------|----------------------------------------------------------------------------------------------------|
| NetBackup 製品をダウンロード<br>するためのアクセス用のシリア<br>ル番号 | DVD メディアキットの代わりに、NetBackup 製品インストール用<br>の電子ソフトウェア配布 (ESD) イメージをダウンロードするため<br>にこのシリアル番号を使うことができます。<br>次のWebサイトに移動し、システムにESDイメージをダウンロー<br>ドするためにこのシリアル番号を入力します。 |
|                                              |                                                                                                    |

#### http://my.veritas.com

NetBackup をインストールするときには、メッセージが表示されたらマスターサーバーで他のすべての製品ライセンスを入力することを推奨します。これらのライセンスを後で追加することもできますが、マスターサーバーのソフトウェアをインストールするときにそれらを入力する方が簡単です。

NetBackup のライセンスの管理方法について詳しくは、『NetBackup 管理者ガイド Vol. 1』を参照してください。

http://www.veritas.com/docs/DOC5332

### Veritas Services and Operations Readiness Tools について

Veritas Services and Operations Readiness Tools (SORT) は、ベリタスエンタープラ イズ製品をサポートするスタンドアロンと Web ベースの強力なツールセットです。 NetBackup では、SORT によって、複数の UNIX/Linux または Windows 環境にまた がってホストの設定を収集、分析、報告する機能が提供されます。このデータは、システ ムで NetBackup の最初のインストールまたはアップグレードを行う準備ができているか どうかを評価するのに役立ちます。

次の Web ページから SORT にアクセスします。

#### https://sort.veritas.com/netbackup

SORT ページに移動すると、次のようにより多くの情報を利用可能です。

 インストールとアップグレードのチェックリスト このツールを使うと、システムでNetBackupのインストールまたはアップグレードを行 う準備ができているかどうかを確認するためのチェックリストを作成できます。このレ ポートには、指定した情報に固有のソフトウェアとハードウェアの互換性の情報がす べて含まれています。さらに、製品のインストールまたはアップグレードに関する手順 とその他の参照先へのリンクも含まれています。 ■ Hotfix と EEB Release Auditor

このツールを使うと、インストールする予定のリリースに必要な Hotfix が含まれている かどうかを調べることができます。

- カスタムレポート
   このツールを使うと、システムとベリタスエンタープライズ製品に関する推奨事項を取 得できます。
- NetBackup のプラットフォームと機能の今後の予定

このツールを使用すると、今後新しい機能や改善された機能と置き換える項目に関 する情報を入手できます。さらに、今後置き換えられることなく廃止される項目に関す る情報を入手することもできます。これらの項目のいくつかには NetBackup の特定 の機能、他社製品の統合、ベリタス製品の統合、アプリケーション、データベースおよ び OS のプラットフォームが含まれます。

SORT ツールのヘルプが利用可能です。SORT ホームページの右上隅にある[ヘルプ (Help)]をクリックします。次のオプションがあります。

- 実際の本のようにページをめくってヘルプの内容を閲覧する
- 索引でトピックを探す
- 検索オプションを使ってヘルプを検索する

### SORT の新規インストールのための推奨手順

ベリタスは新規の NetBackup ユーザーに対して、SORT の最初の導入時にリストされる 3 つの手順を実行することをお勧めします。このツールには他にも多くの機能が備わっ ていますが、これらの手順は SORT の概要を知る上で役立ちます。さらに、これらの手 順を実行することで、その他の SORT 機能に関する有用で基本的な知識が備わります。

#### 表 2

| <u></u>                                   |                                                                         |
|-------------------------------------------|-------------------------------------------------------------------------|
| 手順                                        | 詳細                                                                      |
| SORT Web ページに Veritas Account を作成<br>します。 | p.12 の「SORT ページに Veritas Account を<br>作成する方法」を参照してください。                 |
| 汎用インストールレポートを作成します。                       | p.12 の「汎用インストールチェックリストを作成<br>する方法」を参照してください。                            |
| システム固有のインストールレポートを作成します。                  | p.13の「システム固有のインストールレポートを<br>作成する方法 (Windows の場合)」を参照して<br>ください。         |
|                                           | p.14 の「システム固有のインストールレポートを<br>作成する方法 (UNIX または Linux の場合)」を<br>参照してください。 |

#### SORT ページに Veritas Account を作成する方法

**1** Web ブラウザで、次の場所に移動します:

https://sort.veritas.com/netbackup

- 2 右上で[ログイン (Login)]をクリックしてから、[今すぐ登録 (Register now)]をクリックします。
- 3 要求された次のログインおよび連絡先情報を入力します:

電子メールアドレス(Email 電子メールアドレスを入力し、検証してください address)

| パスワード (Password)               | パスワードを入力し、検証してください                                     |
|--------------------------------|--------------------------------------------------------|
| 名 (First name)                 | 名を入力してください                                             |
| 姓 (Last name)                  | 姓を入力してください                                             |
| 会社名 (Company name)             | 会社名を入力してください                                           |
| 国 (Country)                    | 国を入力してください                                             |
| 優先言語 (Preferred<br>language)   | 優先言語を選択してください                                          |
| CAPTCHA テキスト<br>(CAPTCHA text) | 表示される CAPTCHA テキストを入力してください。 必要に応じ<br>て、イメージを更新してください。 |

- **4** [送信 (Submit)]をクリックします。
- **5** ログイン情報の受信時に SORT にログインしてカスタマイズした情報のアップロード を開始できます。

#### 汎用インストールチェックリストを作成する方法

**1** Web ブラウザで、次の場所に移動します:

https://sort.veritas.com/netbackup

2 [インストールとアップグレードのチェックリスト (Installation and Upgrade Checklist)] ウィジェットを見つけて選択します。

3 要求された情報を指定します

| 製品 (Product)                                                                                  | ドロップダウンメニューから適切な製品を選択してください。<br>NetBackup の場合は NetBackup Enterprise Server または<br>NetBackup Server を選択してください。 |
|-----------------------------------------------------------------------------------------------|----------------------------------------------------------------------------------------------------|
| インストールするまたは<br>アップグレード後の製品<br>バージョン (Product<br>version you are installing<br>or upgraded to) | NetBackup の適切なバージョンを選択してください。最新バー<br>ジョンは常にリストの一番上に示されます。                                                     |
| プラットフォーム<br>(Platform)                                                                        | 生成するチェックリストに対応するオペレーティングシステムを選<br>択してください。                                                                    |
| プロセッサ (Processor)                                                                             | チェックリストに対して適切なプロセッサの種類を選択してください。                                                                              |
| アップグレード前の製品<br>バージョン (任意)<br>(Product version you are<br>upgrading from<br>(optional))        | 新規インストールの場合は、何も選択しないでください。アップグレードの場合は、現在インストールされている NetBackup のバージョンを選択できます。                                  |

- 4 [チェックリストの生成 (Generate Checklist)]をクリックします。
- 5 選択内容に対応するチェックリストが作成されます。この画面で選択内容を変更できます。[チェックリストの生成 (Generate Checklist)]をクリックすると、新しいチェックリストが作成されます。

結果の情報はPDFとして保存できます。NetBackupでは多数のオプションを利用 可能で、それらの多くは生成されたチェックリストに示されます。各セクションを十分 に確認して、環境に適用するかどうかを判断してください。

#### システム固有のインストールレポートを作成する方法 (Windows の場合)

**1** SORT の Web サイトに移動します。

https://sort.veritas.com/netbackup

- 2 [インストールとアップグレード (Installation and Upgrade)]セクションで、[SORT データコレクタによるインストールとアップグレードのカスタムレポート (Installation and Upgrade custom reports by SORT data collectors)]を選択します。
- 3 [データコレクタ (Data Collectors)]タブを選択します

4 [グラフィカルユーザーインターフェース (Graphical User Interface)]のラジオボタ ンを選択して、プラットフォームに対して適切なデータコレクタをダウンロードします。

データコレクタは OS 固有です。Windows コンピュータに関する情報を収集するには、Windows データコレクタが必要です。UNIX コンピュータに関する情報を収集するには、UNIX データコレクタが必要です。

- 5 ダウンロードが終わったら、データコレクタを起動します。
- 6 [ようこそ (Welcome)] 画面の[製品ファミリー (product family)] セクションで NetBackup を選択して、[次へ (Next)]をクリックします。
- 7 [システムの選択 (System Selection)] 画面で、分析するすべてのコンピュータを追加します。[参照 (Browse)]をクリックすると、分析に追加可能なコンピュータのリストを確認できます。管理者アカウントまたは root アカウントでツールを起動することをお勧めします。
- 8 すべてのシステムを選択したら、[システム名 (System names)]セクションを確認して[次へ (Next)]をクリックします。
- 9 [検証オプション (Validation Options)] 画面の[検証オプション (Validation options)]
   下で、アップグレード後のバージョンを選択します。
- 10 [次へ (Next)]をクリックして続行します。
- 11 ユーティリティによって要求されたチェックが実行され、結果が表示されます。レポートをマイ SORT にアップロードできます。また結果を印刷したり保存できます。分析を一元管理しやすくするために、結果はマイ SORT Web サイトにアップロードすることをお勧めします。[アップロード(Upload)]をクリックして、マイ SORT のログイン情報を入力すると、データがマイ SORT にアップロードされます。
- 12 終了したら、[完了(Finish)]をクリックしてユーティリティを閉じます。

システム固有のインストールレポートを作成する方法 (UNIX または Linux の場合)

**1** SORT の Web サイトに移動します。

https://sort.veritas.com/netbackup

- 2 [インストールとアップグレード (Installation and Upgrade)]セクションで、[SORT データコレクタによるインストールとアップグレードのカスタムレポート (Installation and Upgrade custom reports by SORT data collectors)]を選択します。
- 3 [データコレクタ (Data Collector)]タブを選択します。
- **4** プラットフォームに対して適切なデータコレクタをダウンロードします。

データコレクタは OS 固有です。Windows コンピュータに関する情報を収集するに は、Windows データコレクタが必要です。UNIX コンピュータに関する情報を収集 するには、UNIX データコレクタが必要です。

5 ダウンロード済みのユーティリティを含むディレクトリに変更します。

6 実行 (Run)./sortdc

ユーティリティによって、最新バージョンのユーティリティがインストールされていることを確認するためのチェックが実行されます。さらに、ユーティリティによって、最新 のデータが含まれているかどうかがチェックされます。この処理の後、ユーティリティ によって、このセッションのログファイルの場所がリストされます。

- 7 要求されたら、Enter キーを押して続行します。
- 8 メインメニューで[NetBackup ファミリー (NetBackup Family)]を選択します。
- 9 [何をしますか? (What task do you want to accomplish?)]というプロンプトが表示 されたら、[インストール/レポートのアップグレード (Installation/Upgrade report)]を 選択します。

カンマで項目を区切ることで、複数のオプションを選択できます。

10 レポートに含めるシステムを指定します(複数可)。

指定したシステムで以前にレポートを実行していた場合は、そのレポートを再び実行 するようプロンプトが表示されます。[はい (Yes)]を選択すると、レポートが再実行さ れます。

ユーティリティによって、セッションのログファイルの場所が再びリストされます。

ユーティリティの進捗状況が画面に表示されます。

- 11 インストールまたはレポートをアップグレードする製品に関するプロンプトが表示されたら、NetBackupを指定します。
- 12 インストールする NetBackup のバージョンに対応する数字を入力します。

ユーティリティによって、セッションのログファイルの場所が再びリストされます。

ユーティリティの進捗状況が画面に表示されます。

- 13 ユーティリティによって、レポートをオンラインで確認する場合には SORT Web サイトにアップロードするよう促すプロンプトが表示されます。オンラインレポートを利用すると、システム上のテキストベースのレポートよりも詳細な情報を入手できます。
- 14 タスクが完了したら、ユーティリティを終了できます。オプションでツールに関する フィードバックを提供できます。ベリタスはフィードバックを基にツールの改良を実施 しています。

### SORT のアップグレードのための推奨手順

ベリタスは現在のNetBackup ユーザーに対して、SORT の最初の導入時にリストされる 3 つの手順を実行することをお勧めします。このツールには他にも多くの機能が備わっ ていますが、これらの手順はすでにNetBackup を使っているユーザーにとって SORT の概要を知る上で役立ちます。さらに、これらの手順を実行することで、その他の SORT 機能に関する有用で基本的な知識が備わります。

#### 表 3

| 手順                                          | 詳細                                                                      |
|---------------------------------------------|-------------------------------------------------------------------------|
| SORT Web ページに Veritas Account を作成<br>します。   | <b>p.12</b> の「SORT ページに Veritas Account を<br>作成する方法」を参照してください。          |
| システム固有のアップグレードレポートを作成します。                   | <b>p.13</b> の「システム固有のインストールレポートを<br>作成する方法 (Windows の場合)」を参照して<br>ください。 |
|                                             | p.14 の「システム固有のインストールレポートを<br>作成する方法 (UNIX または Linux の場合)」を<br>参照してください。 |
| 今後のプラットフォームと機能の予定を確認しま<br>す。                | p.16 の「今後のプラットフォームの変更と機能の予定を確認する方法」を参照してください。                           |
| Hotfix と EEB Release Auditor の情報を確認<br>します。 | p.16の「HotfixとEEBの情報を確認する方法」<br>を参照してください。                               |

#### 今後のプラットフォームの変更と機能の予定を確認する方法

1 Web ブラウザで、次の場所に移動します:

https://sort.veritas.com/netbackup

- **2** [NetBackup のプラットフォームと機能の今後の予定 (NetBackup Future Platform and Feature Plans)]ウィジェットを見つけて選択します。
- 3 [情報の表示 (Display Information)]を選択します。
- 4 表示される情報を確認します
- 5 任意 サインインによる通知の作成 [サインインによる通知の作成 (Sign in and create notification)]をクリックします。

#### Hotfix と EEB の情報を確認する方法

1 Web ブラウザで、次の場所に移動します:

https://sort.veritas.com/netbackup

- 2 [NetBackup Hotfix と EEB Release Auditor (NetBackup Hot Fix and EEB Release Auditor)]ウィジェットを見つけて選択します。
- 3 Hotfix または緊急エンジニアリングバイナリ (EEB) の情報を入力します。

- 4 [検索 (Search)]をクリックします。
- 5 新しいページに、以下の列が含まれた表が表示されます。

| EEB 識別子の Hotfix<br>(Hot fix of EEB Identifier) | 前の画面で入力した Hotfix または EEB 番号が表示されます。  |
|------------------------------------------------|--------------------------------------|
| 説明 (Description)                               | Hotfix または EEB に関連付けられた問題の説明が表示されます。 |
| 解決済みのバージョン<br>(Resolved in Versions)           | この問題が解決された NetBackup のバージョンが示されます。   |

### UNIX および Linux のインストールおよびアップグレー ド要件

表 4 は NetBackup のインストールのために UNIX と Linux システムを準備するための 要件を記述します。各項目に対応するためにチェックリストとしてこの表を使ってください。

インストールの必要条件に関する最新情報について詳しくは SORT Web サイトを参照 してください。SORT に関する詳しい情報を参照できます。

**p.10**の「Veritas Services and Operations Readiness Tools について」を参照してください。

| 表 4 | UNIX および Linux での NetBackup のインストールおよびアップグ |
|-----|--------------------------------------------|
|     | レード要件                                      |

| チェック | 要件               | 詳細                                                                                                    |
|------|------------------|----------------------------------------------------------------------------------------------------|
|      | オペレーティング<br>システム | <ul> <li>UNIX と Linux の互換性のあるオペレーティングシステムの完全なリストについては、次の<br/>Web サイトで『Software Compatibility List(SCL)』を参照してください。<br/>http://www.netbackup.com/compatibility<br/>https://sort.veritas.com/netbackup</li> </ul> |

| チェック | 要件     | 詳細                                                                                                    |
|------|--------|----------------------------------------------------------------------------------------------------|
|      | メモリ    | <ul> <li>複数のデータベースエージェントが有効になっている本番環境のマスターサーバーごとに、<br/>最低 16 GB のメモリと 4 つのコアを搭載する必要があります。</li> <li>複数のデータベースエージェントが有効になっている本番環境のメディアサーバーごとに、<br/>最低 4 GB のメモリを搭載する必要があります。</li> <li>本番環境では、いずれのクライアントにも最低 512 MB のメモリを搭載する必要があります。</li> <li>NetBackup インターフェースの適正なパフォーマンスのため、512 MB の RAM が必要で<br/>す。その領域のうち、256 MB はインターフェースプログラム (jnbSA または jbpSA) で利<br/>用可能である必要があります。</li> </ul> |
|      |        | メモリの要件についての追加情報に関しては、『NetBackup Backup Planning and Performance Tuning Guide』を参照してください。                                                                                                    |
|      |        | http://www.veritas.com/docs/DOC5332                                                                                                    |
|      | ディスク領域 | <ul> <li>必要となる正確な空き領域はハードウェアプラットフォームによって決まります。このトピック<br/>に関する詳細情報を参照できます。</li> <li>8.1 の NetBackup リリースノート<br/>http://www.veritas.com/docs/DOC5332</li> <li>NetBackup カタログには、バックアップについての情報が含まれているため、製品の使用<br/>に伴ってサイズが大きくなります。カタログに必要なディスク領域は、主に、次のバックアッ<br/>プ構成によって異なります。</li> <li>バックアップ対象のファイル数。</li> <li>バックアップの間隔。</li> <li>バックアップデータの保持期間。</li> </ul>                           |
|      |        | 空き容量など、領域に問題がある場合は、NetBackup を代替のファイルシステムにインストー<br>ルすることができます。インストールの際に、代替のインストール場所を選択して、/usr/openv<br>からの適切なリンクを作成することができます。                                                                                                    |
|      |        | メモ: ディスク領域の値は初回インストール用です。NetBackup カタログはマスターサーバー<br>が本番環境になっているときにかなり多くの領域を必要とします。NetBackup カタログのサイズ<br>変更の要件について詳しくは、『NetBackup Backup Planning and Performance Tuning<br>Guide』を参照してください。<br>http://www.veritas.com/docs/DOC5332                                                                                                    |

| チェック | 要件            | 詳細                                                                                                    |
|------|---------------|----------------------------------------------------------------------------------------------------|
|      | 一般要件          | <ul> <li>gzipおよび gunzipコマンドがローカルシステムにインストールされていることを確認して<br/>ください。これらのコマンドがインストールされているディレクトリは、root ユーザーの PATH<br/>環境変数設定に含まれている必要があります。</li> <li>すべてのサーバーに対する、すべての NetBackup インストール DVD または ESD イメージ、有効なライセンス、および root ユーザーのパスワード。</li> <li>サポートされているハードウェアでサポートされているボージョンのオペレーティングシステム (パッチを適用済みであること)を稼働しているサーバー、十分なディスク領域、およびサポートされている周辺装置。これらの要件について詳しくは、『NetBackup リリースノート<br/>UNIX、Windows および Linux』を参照してください。</li> <li>http://www.veritas.com/docs/DOC5332</li> <li>すべての NetBackup サーバーがクライアントシステムを認識し、またクライアントシステム<br/>から認識されている必要があります。一部の環境では、それぞれの /etc/hostsファイル<br/>に対して、もう一方の定義を行う必要があります。また、他の環境の場合は、ネットワーク情報サービス (NIS) またはドメインネームサービス (DNS) を使用することになります。</li> <li>画面解像度には 1024 x 768、256 色以上が必要です。</li> </ul> |
|      | クラスタシステム      | <ul> <li>NetBackup クラスタ内の各ノードで ssh コマンドまたは同等のコマンドを実行できることを<br/>確認します。root ユーザーとして、パスワードを入力せずにクラスタ内の各ノードにリモート<br/>ログオンできる必要があります。このリモートログオンは、NetBackup サーバー、NetBackup<br/>エージェントおよび別ライセンス製品のインストールと構成を行うときに必要です。インストー<br/>ルおよび構成を完了した後は不要になります。</li> <li>NetBackup をインストールする前に、クラスタフレームワークをインストールして構成し、起<br/>動しておく必要があります。</li> <li>DNS、NIS、/etc/hostsファイルを使って、仮想名を定義しておく必要があります。IP ア<br/>ドレスも同時に定義します。(仮想名は IP アドレスのラベルです。)</li> <li>アクティブノードからアップグレードを開始し、それから非アクティブノードをアップグレード<br/>します。</li> <li>グラスタ要件に関する詳細情報を参照できます。</li> <li>『Veritas NetBackup マスターサーバーのクラスタ化管理者ガイド』</li> <li>http://www.veritas.com/docs/DOC5332</li> </ul>                                                                                            |
|      | NFS の互換性      | NFS マウントされたディレクトリへの NetBackup のインストールはサポートされていません。<br>NFS マウントしたファイルシステムのファイルロックは確実でない場合があります。                                                                                                    |
|      | カーネルの再構<br>成  | <ul> <li>一部の周辺機器およびプラットフォームでは、カーネルの再構成が必要です。</li> <li>詳しくは、『NetBackup デバイス構成ガイド UNIX、Windows および Linux』を参照してください。</li> <li>http://www.veritas.com/docs/DOC5332</li> </ul>                                                                                                    |
|      | Red Hat Linux | Red Hat Linux の場合、サーバー用のネットワーク構成にする必要があります。                                                                                                    |

| チェック | 要件                 | 詳細                                                                                                    |
|------|--------------------|----------------------------------------------------------------------------------------------------|
|      | 他のバックアップ<br>ソフトウェア | この製品をインストールする前に、現在システムに構成されている他のベンダーのバックアップ<br>ソフトウェアをすべて削除することをお勧めします。他のベンダーのバックアップソフトウェアに<br>よって、NetBackup のインストールおよび機能に悪影響が及ぼされる場合があります。                                                                                                    |
|      | Web サービス           | NetBackup 8.0 より、NetBackup マスターサーバーには、重要なバックアップ操作をサポート<br>するための構成済み Tomcat Web サーバーが含まれます。この Web サーバーは、権限が制<br>限されているユーザーアカウント要素の下で動作します。これらのユーザーアカウント要素は、<br>各マスターサーバー(またはクラスタ化されたマスターサーバーの各ノード)で使用できる必要<br>があります。これらの必須アカウント要素は、インストールの前に作成しておく必要があります。<br>詳細情報を参照できます。            |
|      |                    | <b>p.29</b> の「NetBackup マスターサーバー Web サーバーのユーザーとグループの作成」を参照してください。                                                                                                    |
|      |                    | <b>メモ:</b> ベリタスは、NetBackup Web サービスに使用するユーザーアカウントの詳細を保存する<br>ことを推奨します。マスターサーバーのリカバリでは、NetBackup カタログのバックアップが作<br>成されたときに使われたものと同じ NetBackup Web サービスのユーザーアカウントとクレデン<br>シャルが必要です。                                                                                                    |
|      |                    | <b>メモ:</b> セキュアモードで NetBackup PBX を実行する場合は、Web サービスユーザーを PBX の権限を持つユーザーとして追加します。PBX モードの判別と、正しくユーザーを追加する方法について詳しくは、次をご覧ください。                                                                                                    |
|      |                    | https://www.veritas.com/support/ja_JP/article.000115774                                                                                                    |
|      |                    | デフォルトでは、UNIX インストールスクリプトは、Web サーバーをユーザーアカウント nbwebsvc<br>およびグループアカウント nbwebgrp に関連付けようとします。これらのデフォルト値は、<br>NetBackup インストール応答ファイルに上書きできます。UNIX のインストールスクリプトを開始<br>する前に、ターゲットホストに NetBackup インストール応答ファイルを設定する必要があります。<br>NetBackup インストール応答ファイルにカスタム Web サーバーアカウント名を次に示すように<br>設定します。 |
|      |                    | 1 root ユーザーとしてサーバーにログインします。                                                                                                    |
|      |                    | <b>2</b> 任意のテキストエディタでファイル /tmp/NBInstallAnswer.conf を開きます。ファイルが存在しない場合はファイルを作成します。                                                                                                    |
|      |                    | <b>3</b> 次に示す行を追加して、デフォルトの Web サーバーユーザーアカウント名を上書きします。                                                                                                    |
|      |                    | WEBSVC_USER=custom_user_account_name                                                                                                    |
|      |                    | 4 次に示す行を追加して、デフォルトの Web サーバーグループアカウント名を上書きします。                                                                                                    |
|      |                    | WEBSVC_GROUP=custom_group_account_name                                                                                                    |
|      |                    | 5 ファイルを保存して閉じます。                                                                                                    |

### Windows および Windows クラスタのインストールお よびアップグレード要件

表 5 は NetBackup のインストールのために Windows システムを準備するための要件 を記述します。各項目に対応するためにチェックリストとしてこの表を使ってください。

インストールの必要条件に関する最新情報について詳しくは SORT Web サイトを参照 してください。SORT に関する詳しい情報を参照できます。

**p.10**の「Veritas Services and Operations Readiness Tools について」を参照してください。

注意: ベリタスでは、インストールまたはアップグレードの後、Windows クラスタ上のデフォルト以外の場所に NetBackup カタログを移動することがサポートされます。ただし、アップグレードを成功させるためには、アップグレードの前に NetBackup カタログをデフォルトの場所に戻す必要があります。カタログがデフォルトの場所にない場合、NetBackupのアップグレードは行わないでください。アップグレードの前にデータベースをデフォルトの場所に移動しなかった場合、マスターサーバーが使用できなくなります。詳細情報を参照できます。

https://www.veritas.com/support/en\_US/article.000118358

| チェック | 要件               | 詳細                                                                                                    |
|------|------------------|----------------------------------------------------------------------------------------------------|
|      | オペレーティング<br>システム | <ul> <li>最新のオペレーティングシステムパッチと更新を適用したことを確認します。オペレーティングシステムが最新のものかどうか不明な場合は、ご購入先にお問い合わせのうえ、最新のパッチおよび更新版を入手してください。</li> <li>Windowsの互換性のあるオペレーティングシステムの完全なリストについては、次のWebサイトで『Software Compatbility List (SCL)』を参照してください。</li> <li>http://www.netbackup.com/compatibility</li> </ul> |
|      | メモリ              | <ul> <li>複数のデータベースエージェントが有効になっている本番環境のマスターサーバーごとに、<br/>最低 16 GB のメモリと 4 つのコアを搭載する必要があります。</li> <li>複数のデータベースエージェントが有効になっている本番環境のメディアサーバーごとに、<br/>最低 4 GB のメモリを搭載する必要があります。</li> </ul>                                                                                           |
|      |                  | メモリの要件についての追加情報に関しては、『NetBackup Backup Planning and Performance Tuning Guide』を参照してください。                                                                                                    |
|      |                  | http://www.veritas.com/docs/DOC5332                                                                                                    |

#### 表 5 Windows および Windows クラスタでの NetBackup のインストー ルおよびアップグレード要件

| チェック | 要件     | 詳細                                                                                                    |
|------|--------|----------------------------------------------------------------------------------------------------|
|      | ディスク領域 | <ul> <li>NTFS パーティション。</li> <li>サーバーソフトウェアおよび NetBackup カタログに対応するために必要となる正確な空き<br/>領域は、ハードウェアプラットフォームによって決まります。このトピックに関する詳細情報を<br/>参照できます。</li> <li>8.1 の NetBackup リリースノート</li> <li>http://www.veritas.com/docs/DOC5332</li> <li>アップグレードの場合は、Windows がインストールされているドライブに、さらに 500 MB<br/>のディスク領域が必要になります。アップグレードの完了後は、この領域は不要です。</li> <li>NetBackup カタログには、バックアップについての情報が含まれているため、製品の使用<br/>に伴ってサイズが大きくなります。カタログに必要なディスク領域は、主に、次のバックアッ<br/>プ構成によって異なります。</li> <li>バックアップ対象のファイル数。</li> <li>バックアップデータの保持期間。</li> <li>ディスクストレージュニットボリュームまたはファイルシステムで 5% 以上の利用可能なディ<br/>スク容量を確保することを推奨します。</li> </ul> |
|      |        | メモ: ディスク領域の値は初回インストール用です。NetBackup カタログはマスターサーバー<br>が本番環境になっているときにかなり多くの領域を必要とします。NetBackup カタログのサイズ<br>変更の要件について詳しくは、『NetBackup Backup Planning and Performance Tuning<br>Guide』を参照してください。<br>http://www.veritas.com/docs/DOC5332                                                                                                    |
|      | 一般要件   | 以下の項目すべてがあることを確認します。   NetBackup インストール DVD か ESD イメージ  適切なライセンスキー  すべてのサーバーの管理者アカウントとパスワード  画面解像度は 1024 x 768、256 色以上に設定してください。                                                                                                    |

| チェック | 要件                              | 詳細 |
|------|---------------------------------|----|
|      | リモートインストー<br>ルおよびクラスタイ<br>ンストール |    |

| チェック | 要件 | 詳細                                                                                                    |
|------|----|----------------------------------------------------------------------------------------------------|
|      |    | リモートインストールおよびクラスタインストールには、前述のすべてのインストール要件に加えて、次のガイドラインが適用されます。                                                                                                    |
|      |    | <ul> <li>クラスタ内のすべてのノードで、同じバージョンのオペレーティングシステム、Service Pack<br/>および NetBackup を実行している必要があります。サーバーのオペレーティングシステム<br/>に異なるバージョンを混在させることはできません。</li> <li>インストールのアカウントには、すべてのリモートシステムまたはクラスタ内のすべてのノード<br/>の管理者権限が必要です。</li> </ul>                                                                                          |
|      |    | <ul> <li>インストール元のシステム (またはプライマリノード) では、Windows 2008/2008 R2<br/>Server/Windows 2012/2012 R2/Windows 2016 のいずれかを実行している必要があり<br/>ます。</li> </ul>                                                                                                    |
|      |    | Windows 2008 R2 の場合、クラスタは Enterprise と Data Center エディションでのみサポートされ、Standard エディションではサポートされません。                                                                                                    |
|      |    | <ul> <li>インストール先のコンピュータ(またはクラスタノード)にWindows 2008/2008 R2/Windows 2012/2012 R2/Windows 2016 のいずれかがインストールされている必要があります。</li> </ul>                                                                                                    |
|      |    | <ul> <li>Remote Registry サービスはリモートシステムで開始する必要があります。<br/>NetBackup のインストーラはリモートシステムの Remote Registry サービスを有効にし、開始できます。Remote Registry サービスが開始されない場合、インストールは次のエラーメッセージを受信します。</li> </ul>                                                                                                    |
|      |    | Attempting to connect to server server_name failed with the<br>following error: Unable to connect to the remote system. One<br>possible cause for this is the absence of the Remote Registry<br>service. Please ensure this service is started on the remote<br>host and try again.                                 |
|      |    | <ul> <li>NetBackup の仮想名とIP アドレス</li> <li>NetBackup の利用可能な伝想をおとび IP アドルス</li> </ul>                                                                                                    |
|      |    | NetBackupで利用可能な仮想名およびIPフトレスを用意します。インストール中に、この<br>情報を入力する必要があります。                                                                                                    |
|      |    | <ul> <li>メディアサーバーのクラスタのサポートの変更<br/>クラスタ化されたメディアサーバーの新しいインストールを実行することはできません。</li> </ul>                                                                                                    |
|      |    | <ul> <li>Windows Server Failover Clustering (WSFC)</li> </ul>                                                                                                    |
|      |    | <ul> <li>NetBackup グループによって使用される共有ディスクがクラスタ内で構成され、アクティブノードでオンラインになっている必要があります。</li> </ul>                                                                                                    |
|      |    | <ul> <li>NetBackupを共有ディスクが存在するノード(アクティブノード)からインストールします。</li> </ul>                                                                                                    |
|      |    | ■ コンピュータ名またはホスト名は 15 文字より長い名前には設定できません。                                                                                                    |
|      |    | <ul> <li>Cluster Server (VCS) のクラスタ:<br/>NetBackup をインストールする前に、すべての NetBackup ディスクリソースを、Veritas<br/>Enterorise Administrator (VEA) で構成しておく必要があります</li> </ul>                                                                                                    |
|      |    | <ul> <li>クラスタノードのデバイス構成とアップグレード</li> <li>クラスタノードのデバイス構成とアップグレード</li> <li>クラスタをアップグレードする場合、1tidおよびロボットデーモンは、特定のクラスタノードのデバイス構成を EMM データベースから取得します。EMM データベースでのデバイス<br/>構成の格納または取得は、クラスタノード名 (gethostname を使用して表示)によって行われます。クラスタノード名は、デバイス構成の更新時(1tidによるドライブ状態の更新時など)に使われます。クラスタノード名は、デバイスの接続先を示す場合にのみ使用されま</li> </ul> |

| チェック | 要件                                                                                                    | 詳細                                                                                                    |
|------|----------------------------------------------------------------------------------------------------|----------------------------------------------------------------------------------------------------|
|      |                                                                                                    | す。NetBackup の仮想名は、ロボット制御ホストなど、他の目的にも使用されます。                                                                                                    |
|      |                                                                                                    | クラスタ要件に関する詳細情報を参照できます。                                                                                                    |
|      |                                                                                                    | 『Veritas NetBackup マスターサーバーのクラスタ化管理者ガイド』                                                                                                    |
|      |                                                                                                    | http://www.veritas.com/docs/DOC5332                                                                                                    |
|      | リモート管理コン<br>ソールのホスト名                                                                                   | マスターサーバーのインストール中に、リモート管理コンソールホストの名前を入力する必要が<br>あります。                                                                                                    |
|      | NetBackup 通信                                                                                           | ネットワークがすべてのサーバーおよびクライアントから認識され、相互に通信できるように構成<br>されていることを確認します。                                                                                                    |
|      |                                                                                                    | 通常は、pingコマンドを実行してサーバーからクライアントにアクセスできるように設定されていれば、NetBackup でも正しく動作します。                                                                                                    |
|      |                                                                                                    | <ul> <li>NetBackup サービスおよびポート番号は、ネットワーク全体で同じである必要があります。</li> <li>デフォルトのポート設定を NetBackup サービスとインターネットサービスのポートに使うことを推奨します。ポート番号を変更する場合は、すべてのマスターサーバー、メディアサーバーおよびクライアントに対して同じ値を設定する必要があります。ポートエントリは、次のファイルに格納されています。</li> <li>%SYSTEMROOT%¥system32¥drivers¥etc¥services。デフォルト設定を変更するには、NetBackup のカスタムインストールを行うか、services ファイルを手動で編集する</li> </ul> |
|      |                                                                                                    | 必要があります。                                                                                                    |
|      | CIFS マウントされ<br>たファイルシステ<br>ム                                                                           | CIFS マウントされたディレクトリへの NetBackup のインストールはサポートされていません。<br>CIFS マウントしたファイルシステムのファイルロックは確実でない場合があります。                                                                                                    |
|      | ストレージデバイ<br>ス                                                                                          | ロボットおよびスタンドアロンテープドライブなどのデバイスが製造元の指示どおりに取り付けられ、Windows ソフトウェアから認識されている必要があります。                                                                                                    |
|      | サーバー名                                                                                                  | サーバー名の入力を求められたら、適切なホスト名を常に入力してください。 IP アドレスを入力しないでください。                                                                                                    |
|      | バージョンの混在                                                                                               | 使用を計画しているクライアントの最新バージョンと同じかそれ以上のリリースレベルの<br>NetBackupサーバーをインストールしてください。サーバーソフトウェアのバージョンが古い場合、新しいバージョンのクライアントソフトウェアとともに使用すると、問題が発生する可能性があります。                                                                                                    |
|      | Windows<br>2008/2008 R2<br>Server Core、<br>2012/2012 R2<br>Server<br>Core/Windows<br>2016 でのインス<br>トール | NetBackup はこれらのコンピュータにサイレントインストール方式でのみインストールできます。                                                                                                    |

| チェック | 要件                 | 詳細                                                                                                    |
|------|--------------------|----------------------------------------------------------------------------------------------------|
|      | 他のバックアップ<br>ソフトウェア | 現在システムに構成されている他のベンダーのバックアップソフトウェアをすべて削除します。<br>他のベンダーのバックアップソフトウェアによって、NetBackup のインストールおよび機能に悪<br>影響が及ぼされる場合があります。                                                                                                    |
|      | Web サービス           | NetBackup 8.0 より、NetBackup マスターサーバーには、重要なバックアップ操作をサポート<br>するための構成済み Tomcat Web サーバーが含まれます。この Web サーバーは、権限が制<br>限されているユーザーアカウント要素の下で動作します。これらのユーザーアカウント要素は、<br>各マスターサーバー(またはクラスタ化されたマスターサーバーの各ノード)で使用できる必要<br>があります。詳細情報を参照できます。 |
|      |                    | p.29の「NetBackup マスターサーバー Web サーバーのユーザーとグループの作成」を参照してください。                                                                                                    |
|      |                    | <b>メモ:</b> ベリタスは、NetBackup Web サービスに使用するユーザーアカウントの詳細を保存する<br>ことを推奨します。マスターサーバーのリカバリでは、NetBackup カタログのバックアップが作<br>成されたときに使われたものと同じ NetBackup Web サービスのユーザーアカウントとクレデン<br>シャルが必要です。                                                |
|      |                    | メモ: セキュアモードで NetBackup PBX を実行する場合は、Web サービスユーザーを PBX の権限を持つユーザーとして追加します。PBX モードの判別と、正しくユーザーを追加する方法について詳しくは、次をご覧ください。                                                                                                    |
|      |                    | https://www.veritas.com/support/ja_JP/article.000115774                                                                                                    |
|      | CA証明書の指紋           | (該当する場合)メディアサーバーとクライアントのみの場合:                                                                                                    |
|      |                    | インストール時に、マスターサーバーの CA 証明書の指紋を把握している必要があります。CA 証明書の指紋と、セキュリティ証明書の生成時のこの指紋の役割について詳しくは、次を参照 してください。                                                                                                    |
|      |                    | https://www.veritas.com/support/en_US/article.000127129                                                                                                    |
|      | 認証トークン             | (該当する場合)メディアサーバーとクライアントのみの場合:                                                                                                    |
|      |                    | 場合によっては、セキュリティ証明書を正常に配備するために、インストーラの実行時に認証<br>トークンが必要です。認証トークンと、セキュリティ証明書の生成時のこのトークンの役割につい<br>て詳しくは、次を参照してください。                                                                                                    |
|      |                    | https://www.veritas.com/support/en_US/article.000127129                                                                                                    |

**p.17**の「UNIX および Linux のインストールおよびアップグレード要件」を参照してください。

### NetBackup 8.1 のバイナリサイズの要件

NetBackup バイナリが必要とする容量に関する情報は動的で、リリースごとに異なります。最新情報であることを確認するために、『NetBackup 8.1 リリースノート』のバイナリサイズ情報を確認することをお勧めします。

オペレーティングシステムのバージョンサポートの最新情報については、SORTのインストールとアップグレードのチェックリストまたはソフトウェア互換性リスト(SCL)を参照してください。

- SORT https://sort.veritas.com/netbackup
- ソフトウェア互換性リスト (SCL)
   http://www.netbackup.com/compatibility

### NetBackup インストールの準備方法

次の表は NetBackup のインストールの前に対応する必要があるキーポイントを記述します。各項目に対応するためにチェックリストとしてこれらの表を使ってください。

表 6 は NetBackup をインストールする前にバックアップ環境で実行する必要があるタス クを記述します。

 
 チェック
 インストール前のタスク

 他社のバックアップソフトウェアを削除します。

 バックアップ環境のすべてのコンピュータの最新のオペレーティングシステム (OS) の更新をインストールします。

 すべてのストレージデバイスの最新の更新をインストールして構成し、それらが OS と連携して動作することを確認します。

 画面解像度を最低 1024x768、256 色に設定します。

表 6 インストール前のタスク

表7はNetBackupをインストールするときに必要な情報を記述します。

| 表 7 | NetBackup のインストール情報 |
|-----|---------------------|
|-----|---------------------|

| ナエック | 必要な情報                                                                                                    |
|------|----------------------------------------------------------------------------------------------------|
|      | <ul> <li>NetBackup メディアキットか ESD イメージ</li> <li>購入した NetBackup および他のすべての NetBackup 製品のライセンスキー</li> <li>『NetBackup インストールガイド』<br/>http://www.veritas.com/docs/DOC5332</li> <li>NetBackup リリースノート<br/>http://www.veritas.com/docs/DOC5332</li> </ul> |

| チェック | 必要な情報                                                          |
|------|----------------------------------------------------------------|
|      | マスターサーバーの名前 (完全修飾ドメイン名と短縮名)                                    |
|      | メモ: サーバー名の入力を求められたら、適切なホスト名を常に入力してください。 ⅠP アドレスを入力しないでください。    |
|      | メディアサーバーの名前 (完全修飾ドメイン名と短縮名)                                    |
|      | メモ: サーバー名の入力を求められたら、適切なホスト名を常に入力してください。<br>ⅠP アドレスを入力しないでください。 |
|      | クライアントの名前 (完全修飾ドメイン名と短縮名)                                      |
|      | ユーザー名とパスワード                                                    |
|      | 管理者アカウントのクレデンシャル                                               |
|      | バックアップ管理者に NetBackup をインストールする管理者権限がなければなりません。                 |
|      | インストールする予定のリモート管理コンソールのホストの名前(マスターサーバーの<br>インストール時)。           |

バックアップ環境に関係する表のすべての項目をチェックしたら、NetBackup のインストール準備ができています。

### NetBackup の構成について

サーバーおよびクライアントにソフトウェアをインストールした後、バックアップの格納場所 を設定または構成する必要があります。NetBackup 管理コンソールはいくつかの構成 ウィザードを提供します。構成ウィザードを使用すると、ファイルの格納場所、およびスト レージとして使用するメディアデバイスを構成することができます。

| NetBackup 管理コンソール                                        | NetBackup 管理コンソールは、NetBackup の構成および操作<br>に役立つグラフィカルユーザーインターフェースです。コンソー<br>ルが開いている状態では、キーボードのF1キーを押していつで<br>もヘルプを起動できます。 |
|----------------------------------------------------------|----------------------------------------------------------------------------------------------------|
| ストレージデバイスの構成<br>(Configure Storage Devices)              | NetBackup で使うストレージデバイスを構成するには、このウィ<br>ザードを使います。ウィザードはデバイスのシリアル化を使ってロ<br>ボットライブラリとロボットドライブを構成します。                        |
| ディスクストレージサーバーの<br>構成 (Configure Disk Storage<br>Servers) | 新しいストレージサーバーを使うためにストレージサーバーとディ<br>スクプールを作成および構成するには、このウィザードを使いま<br>す。                                                   |

Server)

ディスクプールの構成 (Configure Disk Pool)

ボリュームの構成 (Confgure Volumes)

カタログバックアップの構成 (Configure the Catalog Backup)

クラウドストレージサーバーの構 NetBackup がクラウドストレージプロバイダにデータを送信でき 成 (Configure Cloud Storage るようにするためにクラウドストレージサーバーとディスクプールを 作成するには、このウィザードを使います。

> ディスクプールを使うためにディスクプールとストレージサーバー を作成および構成するには、このウィザードを使います。

リムーバブルメディアをバックアップで使うように構成するにはこ のウィザードを使います。

このウィザードを使用すると、NetBackup 構成およびカタログ情 報のバックアップ方法とタイミングを指定できます。カタログバック アップは、サーバーの障害やクラッシュの発生時にデータをリカ バリするために必要です。

### NetBackup マスターサーバー Web サーバーのユー ザーとグループの作成

NetBackup 8.0 より、NetBackup マスターサーバーには、重要なバックアップ操作をサ ポートするための構成済み Web サーバーが含まれます。この Web サーバーは、権限 が制限されているユーザーアカウント要素の下で動作します。これらのユーザーアカウン ト要素は、各マスターサーバー(またはクラスタ化されたマスターサーバーの各ノード)で 使用できる必要があります。

メモ: セキュリティのため、管理者またはスーパーユーザー権限を持つ Web サーバー ユーザーまたはグループは作成しないでください。

多数の手順を実行すると、オペレーティングシステムでユーザーとグループを作成できま す。特定のいくつかの方法を示していますが、他の方法でも同じ目標を達成できる可能 性があります。ホームディレクトリのパス、ユーザー名、およびグループ名はハードコード されていないため、変更することができます。デフォルトのローカルユーザー名は nbwebsvc、デフォルトのローカルグループ名は nbwebgrp です。 ユーザーとグループに は、デーモンを実行するための十分なアクセス権がある必要があります。

このトピックに関する詳細情報を参照できます。

p.17 の「UNIX および Linux のインストールおよびアップグレード要件」を参照してくだ さい。

オペレーティングシステム固有のアカウントとグループの要件に注意してください。

 UNIX および Linux のクラスタ環境では、すべてのクラスタノードでローカルアカウン トが一貫して定義されていることを確認します。UIDは、ローカルアカウントごとに同じ である必要があります。UNIX で LDAP アカウントを使うことができます。

- Windowsのクラスタ化されたマスターサーバーでは、ドメインアカウントを使用する必要があります。非クラスタ環境ではドメインアカウントを使用できますが、必須ではありません。
- Windowsのクラスタ化されたマスターサーバーでは、ドメイングループを使用する必要があります。

これらの要件のいずれかが満たされない場合、NetBackup マスターサーバーのインストールは失敗します。Windows では、インストールプロセスの一部として、ユーザーアカウントのパスワードを指定するように求められます。

メモ: Web サーバーアカウントに関連付けられたパスワードの期限が初期構成後に切れた場合、NetBackup はパスワードの期限が切れたことを通知しません。アカウントとパスワードはオペレーティングシステムが管理するため、この動作は正常であり、想定どおりです。

Web サーバーがアクティブなままである限り、アカウントと Web サーバーは正常に動作し続けます。

Webサーバーを再起動したときや、nbwmcサービスを再起動しようとした場合、サービス は期限切れのパスワードが原因で失敗します。オペレーティングシステムの該当する領 域に移動し、正しいパスワードを入力して、サービスを再起動します。

Web サービスアカウントとグループに関する詳しい情報を参照できます。『Veritas NetBackup セキュリティおよび暗号化ガイド』の Web サービスアカウントのセクションを参照してください。

#### ユーザーアカウントとローカルグループを作成する方法:

- 1 ローカルグループを作成します。
  - Linux および AIX 以外の UNIX の場合:# groupadd nbwebgrp
  - AIX の場合: # mkgroup nbwebgrp
  - Windows の場合:C:¥>net localgroup nbwebgrp /add
- 2 ローカルユーザーを作成します。
  - Linux および AIX 以外の UNIX の場合: # useradd -g nbwebgrp -c
     'NetBackup Web Services account' -d /usr/openv/wmc nbwebsvc
  - AIX の場合:# mkuser home='/usr/openv/wmc' groups='nbwebgrp' nbwebsvc
  - Windows の場合:C:¥>net user nbwebsvc strong password /add

3 (該当する場合) Windows の場合のみ、ユーザーをグループのメンバーにします。

C:¥>net localgroup nbwebgrp nbwebsvc /add

- **4** (該当する場合) Windows の場合のみ、[サービスとしてログオン]権限をユーザー に付与します。
  - [コントロールパネル]、[管理ツール]、[ローカルセキュリティポリシー]の順に進みます。
  - [セキュリティの設定]で、[ローカルポリシー]、[ユーザー権利の割り当て]の順
     にクリックします。
  - [サービスとしてログオン]を右クリックして[プロパティ]を選択します。
  - ローカルユーザーを追加します。デフォルトのローカルユーザー名は nbwebsvc です。
  - 変更を保存して[サービスとしてログオン]の[プロパティ]ダイアログボックスを閉じます。

### NetBackup マニュアルの入手方法

Adobe Portable Document Format (PDF)には、Veritas NetBackup Web サイトにある NetBackup のマニュアルのコピーがあります。

#### http://www.veritas.com/docs/DOC5332

PDF ファイルのマニュアルを表示するには、Adobe Acrobat Reader が必要です。これ は次のサイトからダウンロード可能です。

#### http://www.adobe.com

NetBackup のマニュアルセット全体のリストは、『NetBackup リリースノート UNIX、 Windows および Linux』の付録に記載されています。